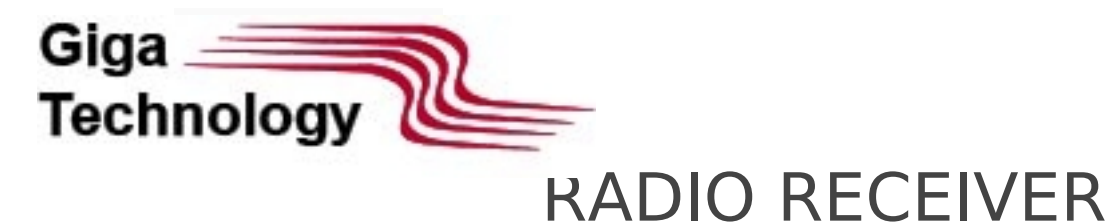

# «MALAHIT-DSP», «MALAHIT-DSP2»

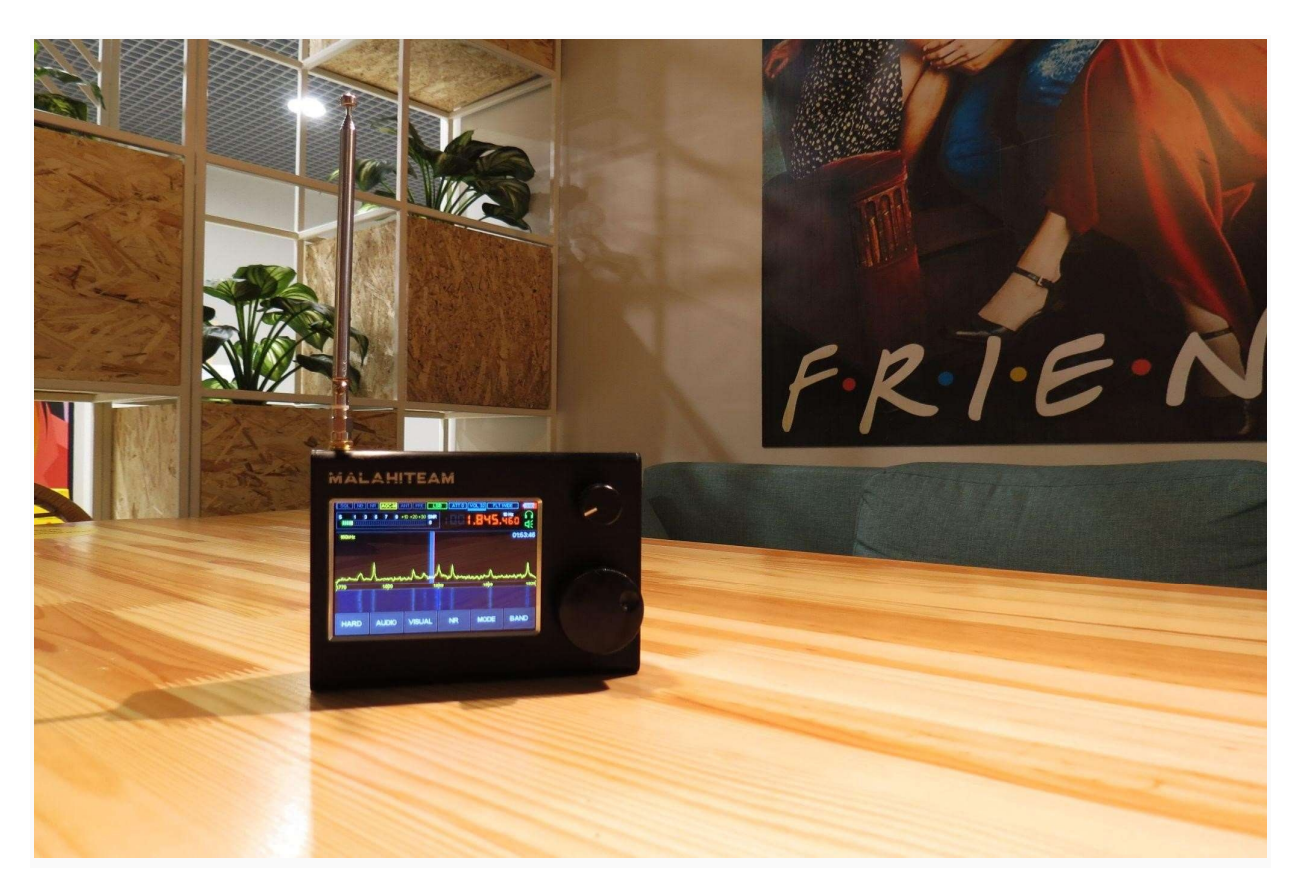

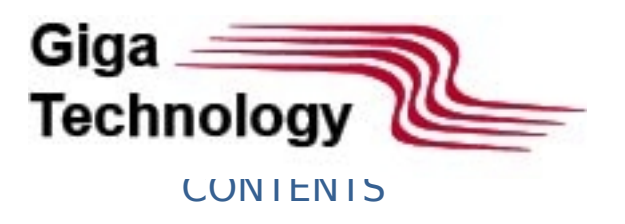

| 1. GENERAL INFORMATION          |
|---------------------------------|
| 2 DESIGN AND FEATURES           |
| 3 GETTING STARTED.              |
| 4 POWER UP/POWER DOWN           |
| 5 FIRMWARE ACTIVATION.          |
| 6 USER INTERFACE                |
| 6.1 MAIN DISPLAY AND MENUS      |
| 6.2 HARD Menu                   |
| 6.3 CLOCK Menu. CLOCK SETUP     |
| 6.4 VISUAL Menu                 |
| 6.5 AUDIO Menu                  |
| 6.6 BAND Menu                   |
| 6.7 MODE Menu                   |
| 7 MAIN FUNCTIONS AND COMMON USE |
| 7.1 RESET TO DEFAULT            |
| 7.2 CONTROL KNOB's REVERSING    |
| 7.3 BATTERY MONITOR MODES       |
| 7.4 ANTENNA TYPE SELECTION      |
| 7.5 BUILT-IN HF PREAMP CONTROL  |
| 7.6 ATTENUATOR CONTROL          |

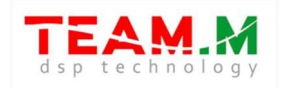

| 7.7 GAIN CONTROL                       |
|----------------------------------------|
| 7.8 FREQUENCY DISPLAY ERROR CORRECTION |
| 7.9 AUDIO OUTPUT SELECT                |
| 7.10 NOISE BLANKER (NB)                |
| 7.11 AGC                               |
| 7.12 EQUALIZER                         |
| 7.13 WFM STEREO MODE                   |
| 7.14 ADAPTIVE SQUELCH                  |
| 7.15 THRESHOLD SQUELCH                 |
| 7.16 BACKLIGHT CONTROL                 |
| 7.17 SETTING SPECTRUM RATE             |
| 7.18 SETTING SPECTRUM RANGE            |
| 7.19 SETTING SPECTRUM COLOR            |
| 7.21 SETTING WATERFALL RATE            |
| 7.22 SETTING WATERFALL HIGHLIGHT       |
| 7.23SETTING SPECTRUM SCALE AND TYPE    |
| 7.29 TONE SIGNAL VOLUME CONTROL        |
| 7.30CHANGING S-METER SCALE DISPLAY     |
| 7.31 S-METER CORRECTIONS               |
| 7.32 IDLE TIMER                        |
| 7.33 SPECTRUM FILL                     |
| 7.34 DC OFFSET COMPENSATION            |
| 7.35 DISABLING SPECTRUM AND WATERFALL  |

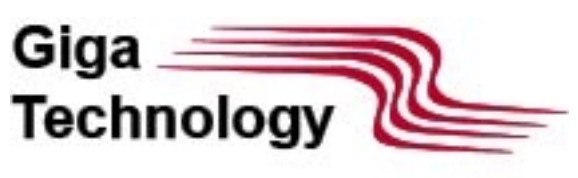

| 7.36 BANDPASS FILTER SETTINGS           |
|-----------------------------------------|
| 7.37 SELECTING MODE AND DETECTION TYPES |
| 7.38 VINTAGE RETRO SCALE                |
| 7.39 FM-STATIONS SCAN MODE              |
| 7.40 SETTING FREQUENCY MANUALLY         |
| 7.41 Auto NOTCH FILTER                  |
| 7.42 Pseudostereo                       |
| 7.43 Function PGA BST                   |
| 7.44 Changing frequency of display      |
| 7.44 Management of users equipment      |
| 8 SOFTWARE UPDATE                       |
| 9 ACCESSORY BOARD INSTALLATION          |
| 10 MEASURED RADIO RECEIVER SENSITIVITY  |

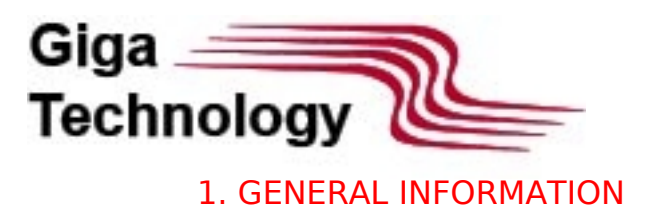

"MALAHITEAM-DSP" radio receiver built as SDR-type and its functionality defined by up software. This manual is common for all models of radios of the Malachite family, the d depending on the specific model are specified in the text.

#### SPECIFICATIONS:

1) Frequency range:

for Malahit-DSP1: from 50kHz to 250MHz, from 400MHz to 2GHz;

for Малахит-DSP2- from 20кГц to 380МГц, from 400МГц до 2 ГГц;

- 2) Modulation modes: AM, SSB, DSB, CW, NFM, WFM
- (RDS support with stereo);
- Digital signal processing(DSP) functions: variable filter width, adaptive noise suppression(squelch), threshold Noise Gate(threshold squelch), Noise Blanker, AGC,
- 4) CPU: 32-bit Arm® Cortex®-M7 480MHz;
- 5) Display type: 3.5" touch-screen LCD;
- 6) Preamplifier: built-in;
- 7) Main Controls:rotary encoders with built-in buttons and capacitive touch panel;
- 8) Power: 18650 Li-Ion cell(at least 1500mAh) and/or micro USB (USB charging supported);
- 9) Power consumption: 300mA with standard headphones;
- 10) Radio receiver has SMA connector for use with external antennas or telescopic ante SMA.

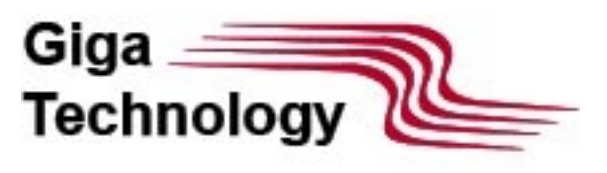

To improve SB mode reception for model Malahit-DSP1 an additional board is ava separately. Auxiliary board consist of:

- Source repeater with advanced controls
- Adjustable 0-30dB attenuator with 1dB step
- 4 filters: LPF 500kHz, Bandpass 500-1500kHz, Bandpass 1500-4500kHz, HFH 450 Installs directly into existing housing, no modifications required.

The Malachite-DSP2 model already includes all the components of this add-on boar

11) Computer control and display over micro USB with CAT, IQ and audio support

Spans:

for Malahit-DSP1: 160kHz, 80kHz, 40kHz

for Malahit-DSP2: 192kHz, 96kHz, 48kHz

- 12) Sensitivity: 0.3µV at 1.0GHz
- 13) Selectivity: 82dB
- 14) 3.5mm plug for audio jack, stereo
- 15) SMA antenna connector
- 16) Input impedance: 50Ω/Hi-Z (for Malahit-DSP1 only with auxiliary board)
- 17) Receiver body made out of extruded aluminum 120x88x39mm enclosure for Malac 140x88x39mm Malachite-DSP2
- 19) Battery type:18650 Li-Ion rechargeable cell

Radio Receiver developers:

- Georgy Yatsuk, RX9CIM (idea, DSP, initial circuit design),
- Vladimir Gordienko, R6DAN (GUI and control),
- Vadim Burlakov, R6DCY (final circuit design, layout and build)
- Igor Naumenko (active participant in review meetings, creator of vintage retro scale). radio receiver, you should read this manual to be quite familiar with its operation.

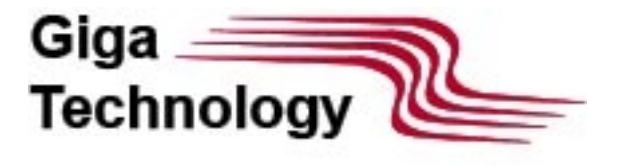

Commercial distribution without the consent of the authors – prohibited! For Malahit-DSP1 activation requires after initial firmware flashing. A non-activated dev upon power up would display unique code, this code need to be send by e-mail to: malahit\_sdr@rambler.ru.

Software and USB driver available to download from the web. Check the following link: https://drive.google.com/drive/u/1/folders/1WiQdee4R8XBenx-E7PT3dPy4iDjbu0fR

Warning! Due to the fire hazard presented by lithium batteries, radio receivers shipped battery. Once received, user need to remove screws and open back cover to install 186 rechargeable cell, purchased separately.

Welcome to our Telegram groups:

- for Russian-speaking users https://t.me/MalahitReceiver
- for English-speaking users https://t.me/MALAHITEAM\_EN

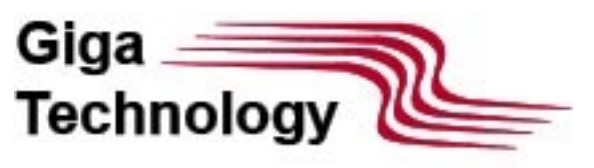

# **2 DESIGN AND FEATURES**

Malachite-DSP1 is considered below as an example. For Malachite-DSP2, everything is

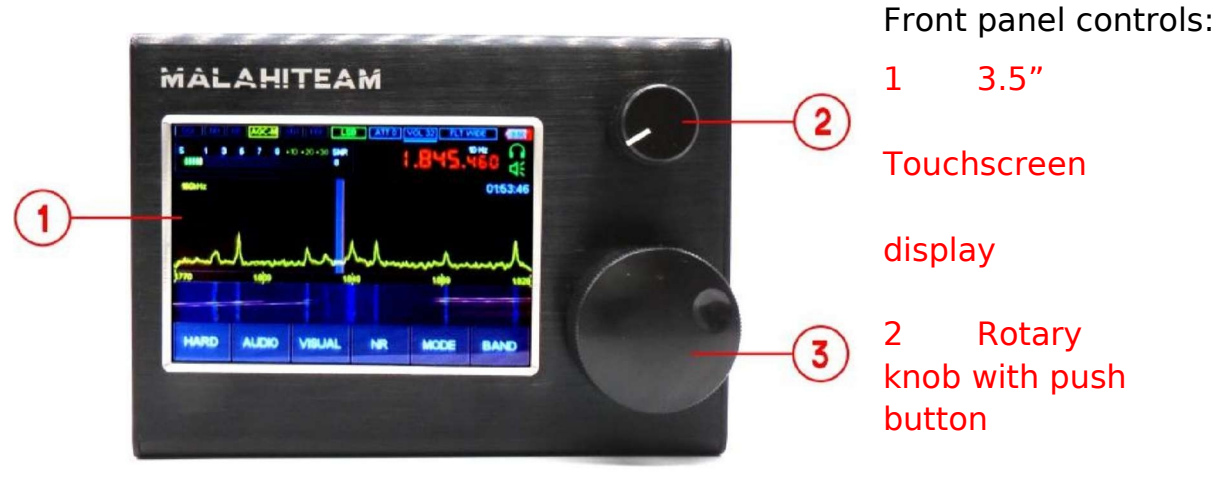

3 Rotary knob with push button

Rear side:

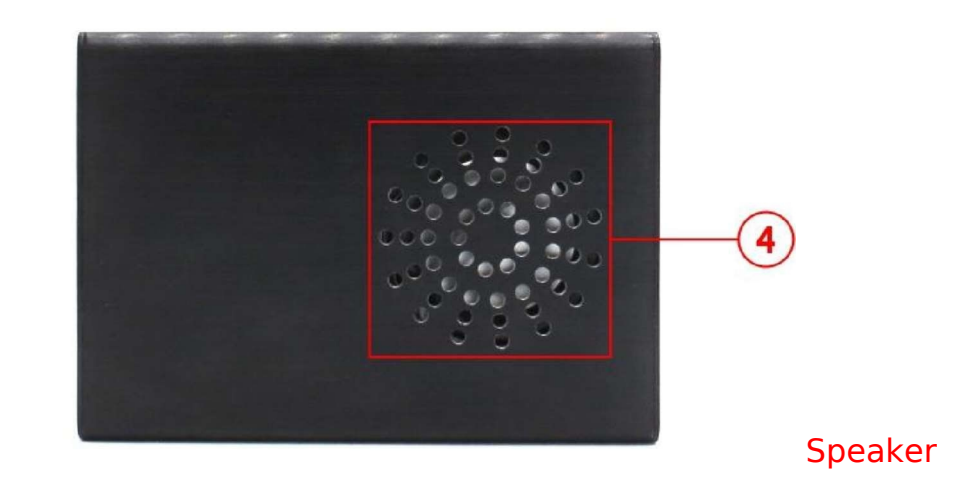

**Receiver sides:** 

4

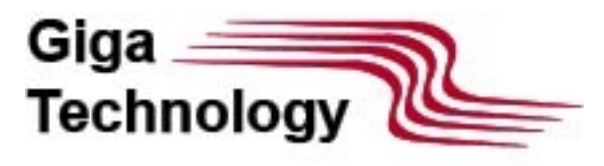

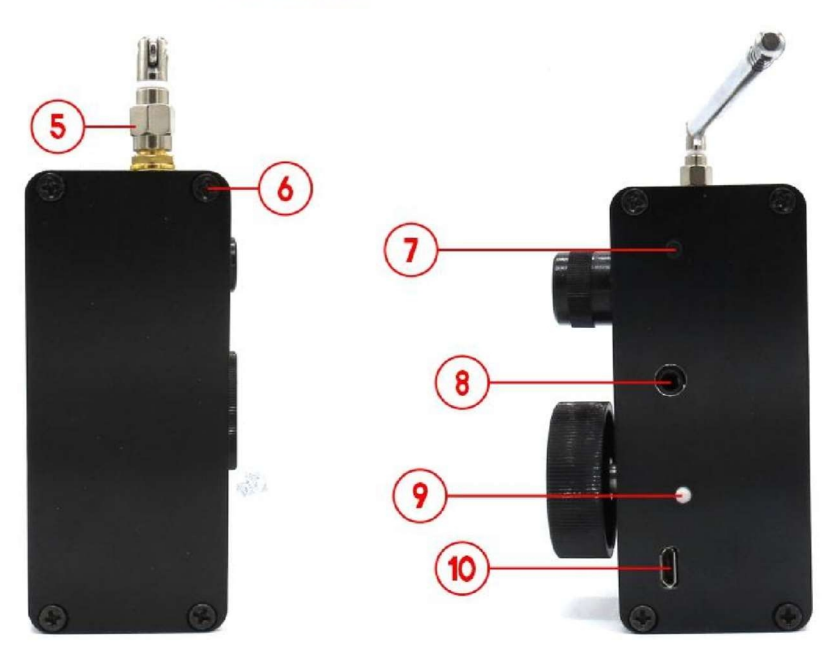

5 SMA Antenna connector

- 6 Body panels screws
- 7 Power button
- 8 3.5mm audio plug
- 9 Battery state LED
- 10 micro USB

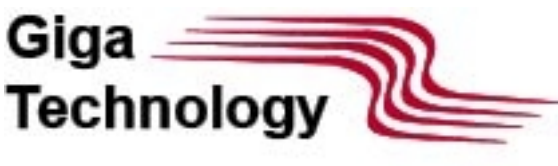

#### 3 GETTING STARTED.

Before using radio receiver, read this manual to avoid complications and get the most f product. Radio receiver shipped without battery (18650 Li-Ion rechargeable cell) in orc battery, user must remove screws holding rear panel and insert rechargeable cell into l (check polarity!).

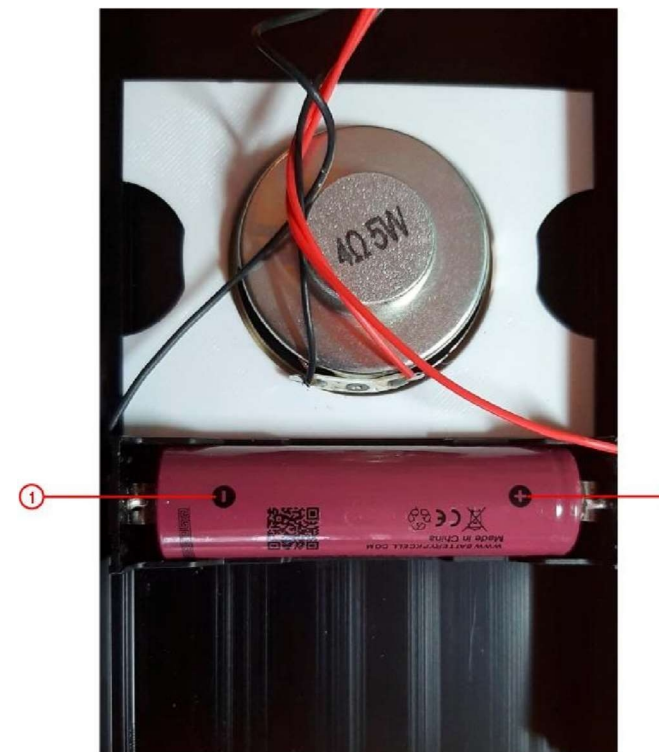

Warning! Observe polarity when inserting batter into battery holder, red wire goes to 'POS' black wire to 'NEG'. Failure to observer polarity would damage radio receiver and void warranty. Check image below for proper installation, check battery polarity with multimeter if polarity is no clear from cell's labels: 1 Negative side "-"

2 Positive side "+"

Once battery installed, re-assemble radio receiver and secure with screws. 4 POWER UP/POWER DOWN.

By default, the receiver is turned on by briefly pressing the power button. The receiver has a function of protection against false switching on - this function allow on the receiver only if the power button is pressed at least three times within an interv

seconds. To enable this function, you must:

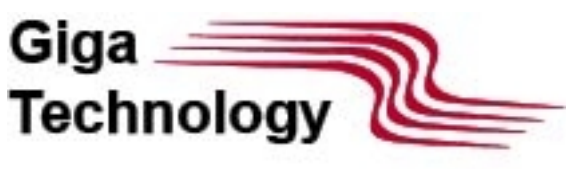

- for Malachite-DSP1: it is necessary to remove the rear cover of the radio receiver and of the connector (in accordance with the diagram in section 9), intended for connecting additional board, with a negative power supply or a common wire.

- for Malachite-DSP2: remove the rear cover of the radio receiver and set switch 2 to O SWITCH on the printed circuit board.

Switching off is carried out by long pressing the power control button until the display of a sound signal appears (message "73" transmitted by Morse code). After the sound sig and the button is released, the receiver will turn off.

#### **5 FIRMWARE ACTIVATION.**

This action is need only for Malahit-DSP1.

Radio receiver successfully flashed with firmware (except testing image) would display screen as shown below:

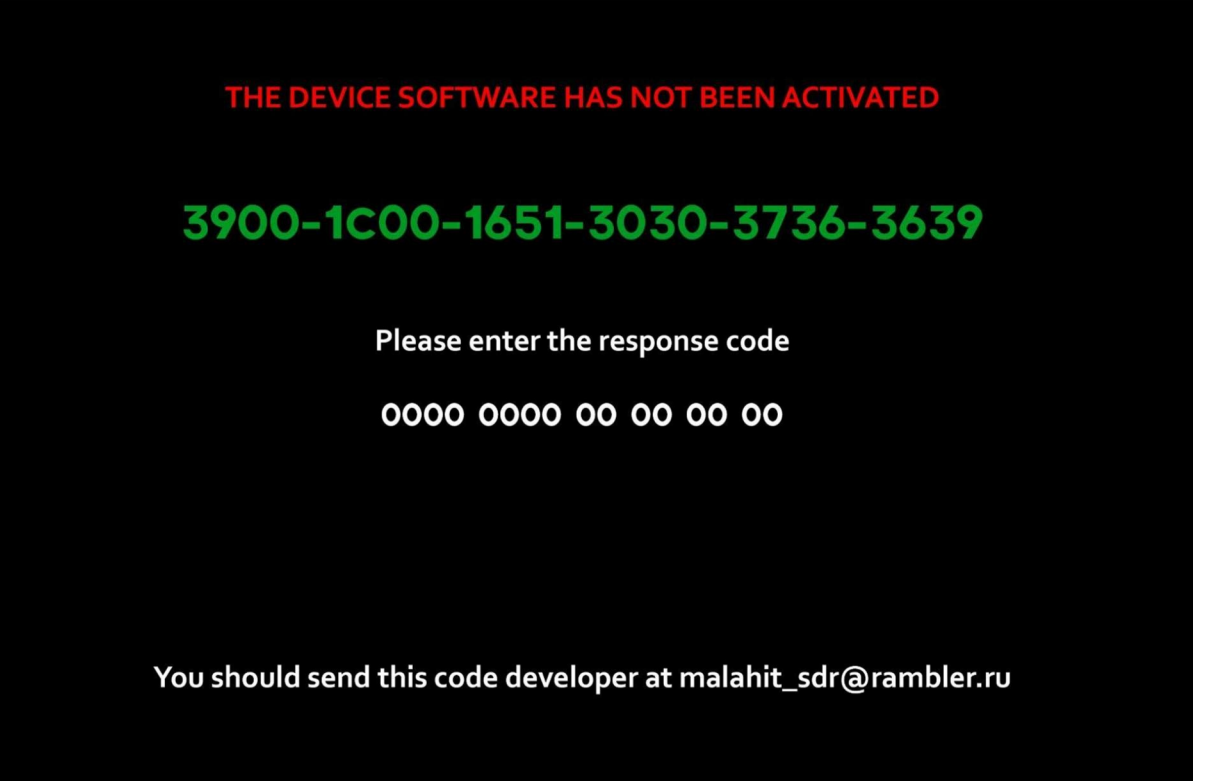

For device activation user must supply unique activation key. To obtain activation key code from seen on device screen to: malahit\_sdr@rambler.ru . Once activation code re

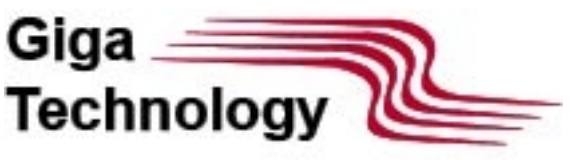

it with volume rotary knob (top knob), use rotary function for char selection and button advancing next, use frequency knob(bottom knob) to enter activation code. Activation require for future upgrades.

#### 6 USER INTERFACE.

Screenshots below are for reference, type model of receivers and future software upda add/remove/expand some functionality but in general, interface should look and feel th information display logic is built taking into account the fact that the "Enabled" state co green or yellow, the "Off" state - red or gray.

#### 6.1 MAIN DISPLAY AND MENUS

Main display should look like attached below:

| SQL NB I | NR AGC-M AI      | NT   PRE   LS<br>10 +20 +30 SNR<br>111111 8 |                   |      | RMAL                         |
|----------|------------------|---------------------------------------------|-------------------|------|------------------------------|
| 1864     | y <del>\/%</del> | 1.9                                         | lannansina<br>104 | 1924 | <b>y<sup>53</sup> (194</b> 4 |
| HARD     | AUDIO            | VISUAL                                      | NR                | MODE | BAND                         |

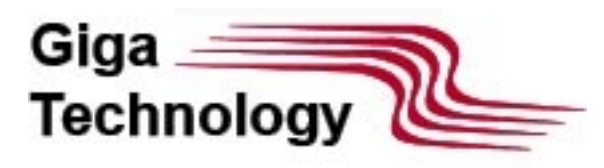

| INDICATORS                                                          |                                                                 |                                                                        |                                                                |                                                                      |                                                                               |  |  |  |  |  |  |
|---------------------------------------------------------------------|-----------------------------------------------------------------|------------------------------------------------------------------------|----------------------------------------------------------------|----------------------------------------------------------------------|-------------------------------------------------------------------------------|--|--|--|--|--|--|
| FLT NORMAL                                                          | VOL 66                                                          | ATT 0                                                                  | LSB                                                            | PRE                                                                  | ANT                                                                           |  |  |  |  |  |  |
| DESCRIPTION                                                         |                                                                 |                                                                        |                                                                |                                                                      |                                                                               |  |  |  |  |  |  |
| Filter type selected                                                | HF preamplifier stati<br>'Green' – active<br>'Gray' - Off       | Æntenna status:<br>'auxiliary board'<br>'Green' – Hi-Z<br>'Gray' - 50Ω |                                                                |                                                                      |                                                                               |  |  |  |  |  |  |
| AGC-M                                                               | NR                                                              | NB                                                                     | SQL                                                            | 100 Hz                                                               | SNR 8                                                                         |  |  |  |  |  |  |
| AGC status:<br>"Yellow" – Active<br>"Gray" – Off                    | Adaptive squelch<br>status:<br>"Green" – active<br>"Gray" – Off | Noise Blanker status<br>"Red" – Active<br>"Gray" – Off                 | Threshold squelch<br>status:<br>"Red" - Active<br>"Gray" - Off | Current frequency st<br>size                                         | £9NR value                                                                    |  |  |  |  |  |  |
| 80 kHz                                                              | HARD                                                            | AUDIO                                                                  | VISUAL                                                         | NR                                                                   | MODE                                                                          |  |  |  |  |  |  |
| Spectrum span                                                       | HARD menu button<br>touchscreen                                 | AUDIO menu button<br>touchscreen                                       | VISUAL menu buttor<br>touchscreen                              | ,<br>Adaptive squelch<br>On/Off button,<br>touchscreen               | Mode menu button,<br>touchscreen                                              |  |  |  |  |  |  |
| BAND                                                                | 06:46:33                                                        |                                                                        | <b>C</b>                                                       | \$ <u>1 3 5 7 9 +0 +20 +30 598</u><br>HH                             | (001.900.00Hz                                                                 |  |  |  |  |  |  |
| Button to reca<br>memory settings for<br>selected frequence<br>band | ll Current time                                                 | Battery<br>charge<br>indicator                                         | Audio output select<br>-Headphones<br>-Speaker<br>-Both        | e <b>đ</b> ignal level, screer<br>touch -> enters/exi<br>'HARD' menu | ts<br>Current frequency,<br>screen touch -> ente<br>frequency editing<br>mode |  |  |  |  |  |  |

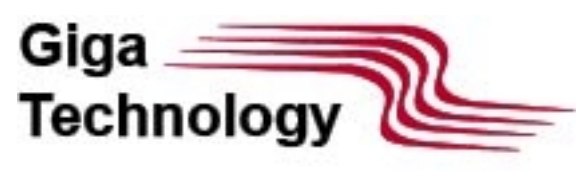

|                                    | 2 03:10:55                                                                                                    |        |
|------------------------------------|----------------------------------------------------------------------------------------------------|--------|
| Waterfall indicator                | Spectrum plot                                                                                                    |        |
| 193996 14dja5 14dja5 14dja5 14dja5 |                                                                                                    |        |
| Frequency scale                    | Decoder workload                                                                                                    |        |
|                                    | Saving to memory indicator. Indicator shows up when c<br>settings are different from the one in memory.<br>"yellow" – saving current settings to memory<br>"Green" – settings save complete, hiding indicator automati | urrent |

#### 6.2 HARD Menu

Click "HARD" button on the touchscreen to enter "HARD" menu. Hard-menu sub item a touchscreen, value change by "Volume" rotary knob. "HARD" menu can exited at any t by clicking "HARD" button or ether "Volume" or "Frequency" knobs.

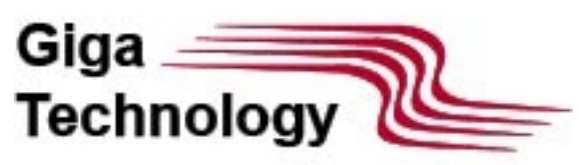

| SQL   NB   NR   AGC-M   ANT   PRE   LSB   ATT 0   VOL 58   FLT NORMAL   (100 Hz)     S   1   3   5   7   9   +10 +20 +30   SNR   9   100 Hz   100 Hz   (100 Hz)   (100 Hz)   ( |                         |                     |                           |                   |                            |  |  |  |  |  |
|----------------------------------------------------------------------------------------------------|-------------------------|---------------------|---------------------------|-------------------|----------------------------|--|--|--|--|--|
|                                                                                                    | SETTING MODE BAT: 3.68v |                     |                           |                   |                            |  |  |  |  |  |
| ENC reverseSW antennaRF GAINF correctInd typeDisabled50 Ohm40SNR                                                                                                    |                         |                     |                           |                   |                            |  |  |  |  |  |
| lQ swap<br>Disabled                                                                                                    | PREAM<br>Disable        | P LNA/MI<br>Id Disa | X UP GR Si<br>abled       | n correct<br>0 dB | Activity timer<br>Disabled |  |  |  |  |  |
| Vbat control<br>Standard                                                                                                    | ATT<br>0 dB             | MD<br>Disa          | MIX GR BEEL<br>Disabled 2 |                   | PRE Gain<br><b>14 dB</b>   |  |  |  |  |  |
| HARD                                                                                                    | AUDIO                   | VISUAL              | NR                        | MODE              | BAND                       |  |  |  |  |  |

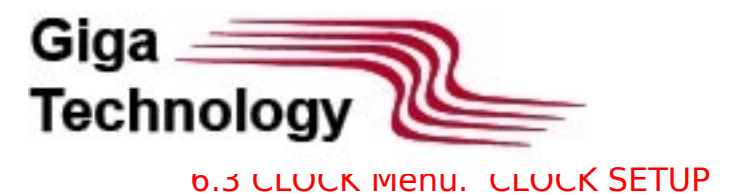

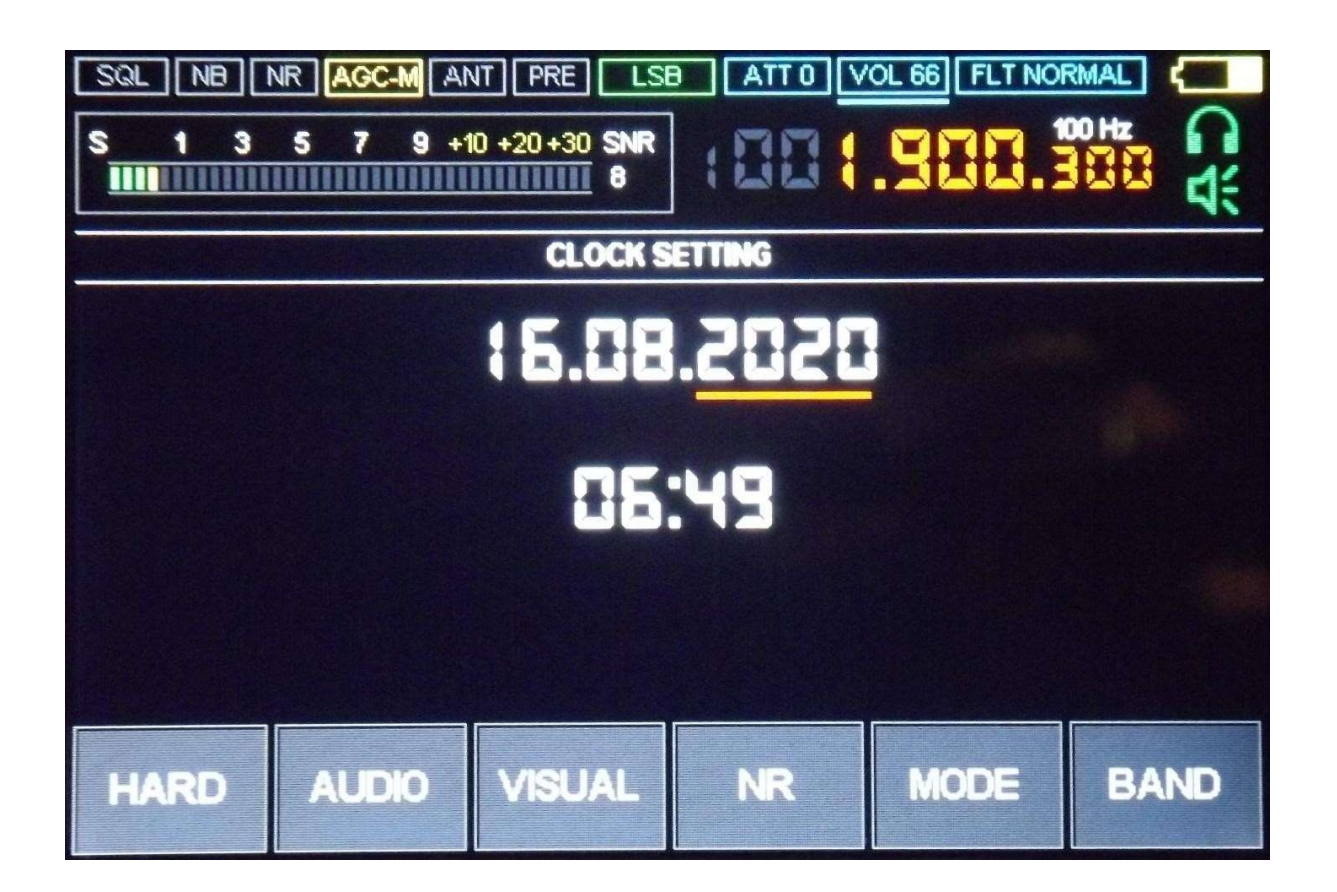

"CLOCK" menu requires for time keeping. To access this menu press and hold "HARD" until "CLOCK" menu activates. To set date and time use "Volume" rotary knob for value button for advancing to next. To apply current date and time press and hold "Volume" button until audio signal, exit from menu – by pressing "HARD" menu.

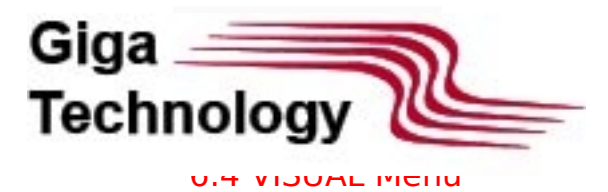

| SQL   NB   NR   AGC-M   ANT   PRE   LSB   ATT 0   VOL 58   FLT NORMAL     S   1   3   5   7   9   +10   +20   +30   SNR   9   100 Hz   100 Hz |                                     |                       |       |                                     |    |                     |                  |   |                |
|----------------------------------------------------------------------------------------------------|-------------------------------------|-----------------------|-------|-------------------------------------|----|---------------------|------------------|---|----------------|
| BRIGHT MIN SLEEP TIME FFT scale WTF delay View Pan&Wtf   20 60 sec 50 1 Enabled                                                                                                    |                                     |                       |       |                                     |    |                     |                  |   |                |
| BRIGHT MAX                                                                                                    |                                     | LCD SLEEP<br>Disabled |       | FFT color<br>YELLOW                 |    | Ŵ                   | WTF Gain<br>0 dB |   | reject<br>D Hz |
| REDUCT TIME<br>30 sec                                                                                                    | EDUCT TIME FFT ave <b>30 sec 84</b> |                       |       | Pan percent FFT fill<br>70 Disabled |    | FFT fill<br>isabled |                  |   |                |
|                                                                                                    |                                     |                       | 1/101 | 141                                 |    |                     | MODE             |   |                |
| HARD                                                                                                    | AUI                                 | OIC                   | VISU  | JAL                                 | NR |                     | MODE             | E | AND            |

Click "VISUAL" button on the touchscreen to enter "VISUAL" menu. The settings in this used to change the settings for information display and display operation. Exit from me clicking "VISUAL" button or "Volume" knob.

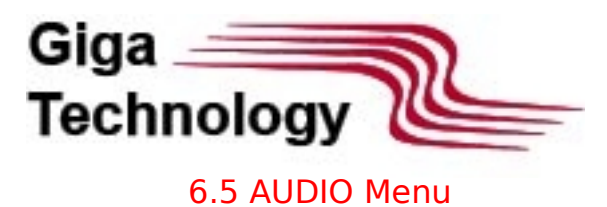

| SQL   NB   NR   AGC-M   ANT   PRE   LSB   ATT 0   VOL 58   FLT NORMAL   (100 Hz)     S   1   3   5   7   9   +10   +20   +30   SNR   100 Hz   100 Hz   (100 Hz)   (100 Hz) |              |         |        |                |               |  |  |  |  |
|----------------------------------------------------------------------------------------------------|--------------|---------|--------|----------------|---------------|--|--|--|--|
| Threshold                                                                                                    | AGC LI       | M EQ EQ | TYPE   | Filter         | SQL threshold |  |  |  |  |
| 2.0                                                                                                    | <b>75 dB</b> |         | -OFF   | <b>Normal</b>  | 74 dB         |  |  |  |  |
| Config                                                                                                    | AGC GA       | NN VVFM | stereo | Low freq       | SQL           |  |  |  |  |
| 2                                                                                                    |              | Ena     | Neci   | 100 Hz         | Disabled      |  |  |  |  |
| NB                                                                                                    | AGC MO       | DE A    | NF     | High freq      | NR threshold  |  |  |  |  |
| Disabled                                                                                                    | MIDDL        | E Disa  | abled  | <b>3000 Hz</b> | 17            |  |  |  |  |
| NB                                                                                                    | AGC          | EQ      | WFM    | FILTER         | SQL NR        |  |  |  |  |
| HARD                                                                                                    | AUDIO        | VISUAL  | NR     | MODE           | BAND          |  |  |  |  |

Menu to select digital signal processing applied to audio output.

Exit from menu by clicking "MENU" button or "Volume" knob.

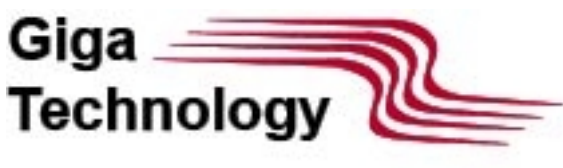

6.6 BAND Menu

| SQL   NB   NR   AGC-M   ANT   PRE   LSB   ATT 0   VOL 58   FLT NORMAL   C     S   1   3   5   7   9   +10   +20   +30   SNR   8   100 Hz   100 Hz <t< th=""></t<> |  |  |  |  |  |  |  |  |  |
|----------------------------------------------------------------------------------------------------|--|--|--|--|--|--|--|--|--|
| M1   M2   M3   M4   M5     1.900   3.650   7.100   10.000   14.150     M6   M7   M8   M9   M10     18.100   21.175   24.900   28.500   50.010                                                                                                    |  |  |  |  |  |  |  |  |  |
| HARD AUDIO VISUAL NR MODE BAND                                                                                                    |  |  |  |  |  |  |  |  |  |

This menu recalls memory settings for given BAND or saves current frequency to specilocation.

Menu navigation done with "Frequency" rotary knob.

Exit from menu by clicking "BAND" button or "Volume" knob.

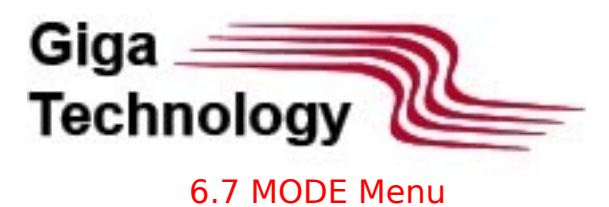

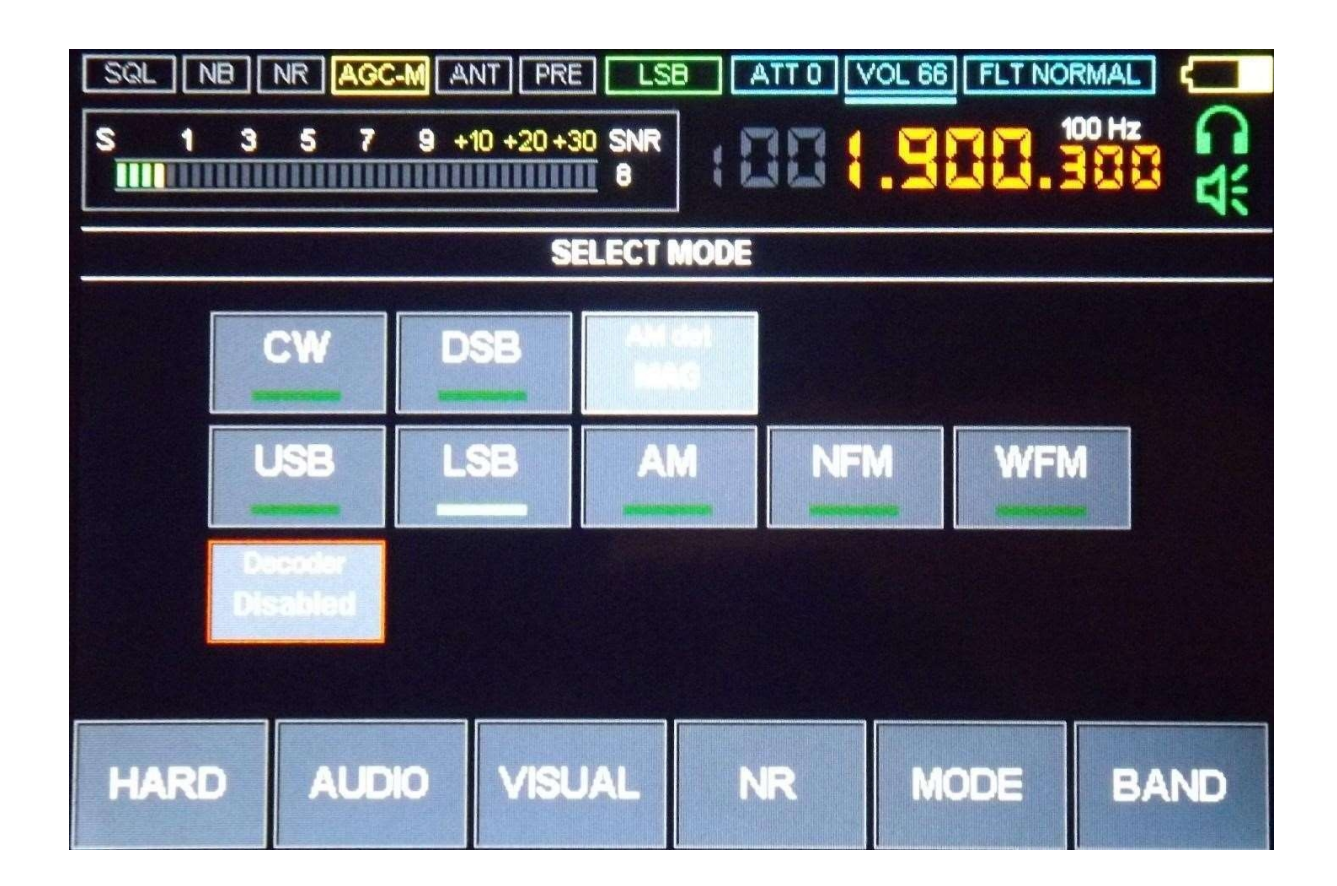

This menu selects modulation type and decoder activation.

Exit from menu by clicking "MODE" button or "Volume" knob.

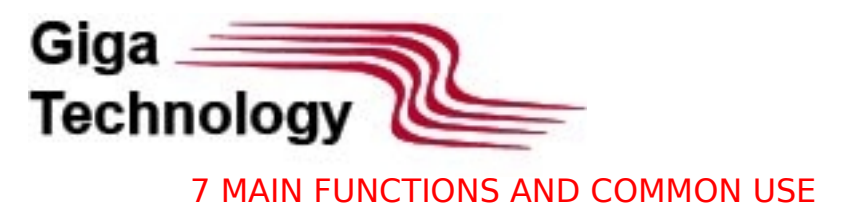

# 7.1 RESET TO DEFAULT

This function reset current user settings to factory defaults. To activate this function – or menus, and on device displaying main screen, press and hold both "Volume" and "Free until audio signal. All user settings, current and in memory locations will be lost.

# 7.2 CONTROL KNOB'S REVERSING

This function allows changing encoder increments direction from CW to CCW. To activa knobs reverse mode, enter "HARD" menu and activate "EN1 reverse" for "Frequency" reverse" for "Volume". Clicking on given button enable/disable knob's reverse mode.

# 7.3 BATTERY MONITOR MODES

This function turns radio receiver off if battery voltage drops below 3.3V. Function imple extend battery life and to avoid complete battery discharge.

To enable this function, enter "HARD" menu and select "Vbat control":

- Standard function activated, cut off set to 3.3V
- Low function disabled, device would run battery down as low as 2.7V

For Malachite-DSP2, the cut-off voltage is controlled by hardware and is automatically on the voltage reaches 3.1V.

# 7.4 ANTENNA TYPE SELECTION

This function works only at frequencies up to 50MHz. In Malachite-DSP1, the function w there is an additional board in the receiver. To select the type of antenna input, go to t menu, click on the "SW antenna" parameter.- Hi-Z – high impedance input, for short tel antennas

- 50  $\Omega$ - 50 $\Omega$  impedance input, recommended for use with long antennas with ~50 $\Omega$  way

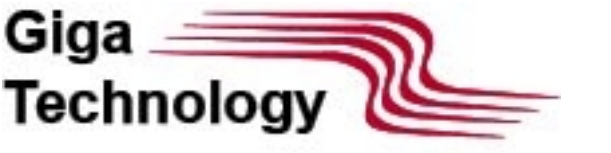

#### 1.5 BUILT-IN HE PREAMP CONTROL

This function enables/disables built-in preamplifier. To enable, activate "HARD" menu a "PREAMP":

- Enabled
- Disabled

# 7.6 ATTENUATOR CONTROL

This function only applies to units with auxiliary board installed. To change attenuator s "HARD" menu select "ATT" option, using "VOLUME" rotary knob select attenuator dB v to 30dB (maximum attenuation) in 1 dB increments.

# 7.7 GAIN CONTROL

Receiver's front end IC allows gain control for signal mixers and UHF.

For gain, control enter "HARD" menu and adjust the following:

- "RF GAIN" gain factor for wideband mixer;
- "LNA/MIX UP GR" attenuation control (On/Off), applies to built-in preamplifier in mode and<sup>st</sup>Imixer in SB-mode;

- "MIX GR" – attenuation control (On/Off), applies to built-in preamplifier in mode and<sup>n</sup>2mixer in SB-Mode;

Use "VOLUME" rotary knob for menu navigation and push button for activation. LNA/MIX UP GR and MIX GR options:

- Enabled attenuator enabled;
- Disabled attenuator disabled;

# Recommendations:

- 1) LNA/MIX UP GR и MIX GR options are signal attenuators and are for use with long antennas, or for overloaded reception overlapping stations.
- No recommended to set RF GAIN over 40dB working with short telescopic antenna over 20 dB with long antennas.

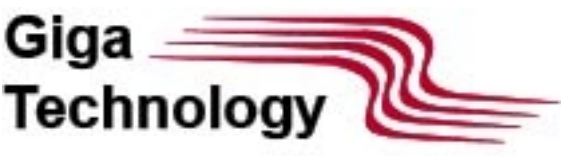

inis function only applies to receivers with auxiliary board installed. To change attenua enter "HARD" menu select "ATT" option, using "VOLUME" rotary knob select desired va

# 7.8 FREQUENCY DISPLAY ERROR CORRECTION

This function provide display error correction.

To set display correction enter "HARD" menu select "F correct" option, using "VOLUME set proper value.

# 7.9 AUDIO OUTPUT SELECT

This function sets audio output device type: headphones, built-in speaker or both.

Output selection done by clicking on autom box and box and box

# 7.10 NOISE BLANKER (NB)

This function performs wide-band attenuation. Function settings are under "AUDIO" me grouped under "NB" option:

- Threshold to remove/reduce interference adjust manually with "VOLUME" convalues below 3 not recommended;
- Config NB configuration, controls manually with "VOLUME" to remove/reduinterference;
- NB enable/disable NB, sets experimentally based on audio feedback.
- -

# 7.11 AGC

This function maintains optimal audio output level. Settings located under "AUDIO" me grouped in "AGC" block:

- AGC LIM – maximum output level;

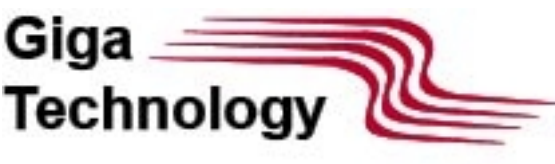

- AGC GAIN AGC gain;
- MANUAL GAIN manual control, available when AGC is off;
- AGC MODE AGC response mode;

AGC MODE options:

- FAST short time integral(response time);
- MIDDLE medium time integral;
- SLOW long time integral;
- LONG extra-long time integral;
- OFF AGC off;

To change AGC settings enter "AUDIO" menu select required parameter and set with "V control.

When AGC disabled, AGC GAIN parameter replaced with MANUAL GAIN. AGC functional supported for WFM.

# 7.12 EQUALIZER

This option enables/disables equalizer display. Use "VOLUME" control in "AUDIO" menu TYPE" option:

- EQ-OFF disabled
- SOFT/LIVE/CLUB/ROCK/BASS/JAZZ/POP/VOICED popular presets.
- -

# 7.13 WFM STEREO MODE

This receiver supports stereo reception in FM-mode. To enable stereo enter "AUDIO" m toggle "WFM stereo" button. "WFM stereo" has 2 options – Enable/Disable.

Stereo supported with strong signal and on headphones or headphones with speaker or ST" indicates stereo reception.

# 7.14 ADAPTIVE SQUELCH

For improved reception and selectivity, receiver equipped with adaptive squelch function function employs various band-pass filtering algorisms:

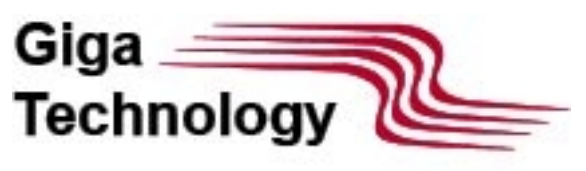

- Span >1 kHz "speech" -optimized filter
- Span ≤1 kHz "tone" optimized filter

Algorithms selection done automatically based on span value.

Noise cancelling level for voice can be set manually. To enable/disable noise cancelling button. To set voice cancelling level enter "AUDIO" select "Threshold" under "NR" gro "VOLUME" control to set desired value. "Threshold" settings do not apply to spans  $\leq 1k$ 

# 7.15 THRESHOLD SQUELCH

This function blocks audio content below preset signal level (threshold).

To enable "Threshold squelch" enter "AUDIO" menu select "SQL" option with "VOLUME "SQL" options:

- Enabled;
- Disabled;

To setup threshold level navigate to "AUDIO" menu select "Threshold" option and set v "VOLUME" control.

To setup threshold for speech-type signal set "Threshold" option under "NR" menu.

# 7.16 BACKLIGHT CONTROL

This function sets LCD display backlight intensity:

- Backlight level min/max;
- Timeout, switching from current to minimum backlight level;
- Timeout, turning backlight off;

To edit backlight settings enter "VISUAL" menu, using "VOLUME" control select "BRIGH set maximum brightness, select "BRIGHT MIN" for minimum (battery saving mode). To edit timeout settings enter "VISUAL" menu, using "VOLUME" control select "REDUCT group, navigate to "SLEEP TIME" to set timeout for entering into battery saving mode a SLEEP" to set timeout for turning display off, "LCD SLEEP" option must be enabled.

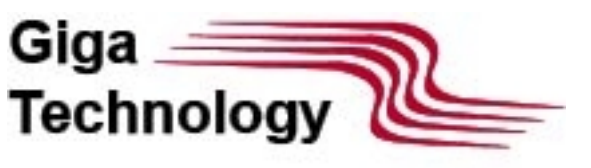

#### 7.17 SETTING SPECTRUM RATE

This function changes spectrum update rate on main display. To edit rate enter "VISUA select "FFT ave" using "VOLUME" control set desired value for update rate, higher valu corresponds to slower rate.

# 7.18 SETTING SPECTRUM RANGE

This function changes spectrum's SNR amplitude scale. To edit scale enter "VISUAL" m "FFT scale" using "VOLUME" control set desired SNR scale value (dB), lower value for g but more noise.

# 7.19 SETTING SPECTRUM COLOR

This function changes color table for spectrum display. To edit color table enter "VISUA select "FFT color" and using "VOLUME" control set colors to desired values.

# 7.20 SETTING SPECRUM AND WATERFALL RATIO

This function changes spectrum vs waterfall displays scale ratio. To change scale ratio "VISUAL" menu select "Pan percent" and using "VOLUME" control set desired scale val (%).

# 7.21 SETTING WATERFALL RATE

This function changes waterfall fill rate. To change fill rate enter "VISUAL" menu select and using "VOLUME" control set desired fill rate, lower value for faster fill.

# 7.22 SETTING WATERFALL HIGHLIGHT

This function changes waterfall brightness to signal level ratio. To change highlight rat "VISUAL" menu select "WTF Gain" and using "VOLUME" control set desired highlight ra value for less highlight.

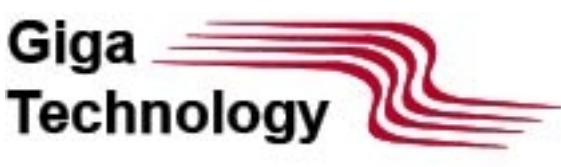

#### 7.23SETTING SPECTRUM SCALE AND TYPE

This function changes spectrum's span. Spectrum types supported in WFM mode. Curre scale displayed in left spectrum's corner. Higher scale value correspond to narrow spar detail. For SSB, CW, DSB, AM, NFM modulations supported options are: 1, 2, 4. For WFM options: 1 and MPX, where MPX – mixed signal spectrum. To change spectrum span or desired spectrum area.

# 7.24 CLOCK SETUP

Check section 5 for details.

#### 7.25 SAVING TO DEVICE FLASH, READING FROM FLASH

This function let user save current settings into device flash or recall settings from flash To select memory location enter "BAND" menu navigate to desired memory cell and se clicking. Using "FREQUENCY" control, you can advance back and force navigation. To s settings (active) select desired cell press and hold button until audio signal or selected highlights with red boarder.

# 7.26 CW DECODER

This function decodes and displays baudot signal on main screen

To enable baudot decoder enter "MODE" menu select "Decoder" and activate it. "CW" the decoder button would signal activation. For correct operation user must set "Min SN corresponding group using "VOLUME" control set optimal value and save. "Min SNR" se threshold for decoder's start trigger, setting too low or too high would fail decoding. Optimal value for "Min SNR" based on the following:

- Decoder activity indicator should be off if there is no incoming baudot transmission;

- Decoder activity indicator "heart-beat" should be synced with incoming baudot transr Decoded signal displays as text on main screen, clicking on "S-meter" display – clears t

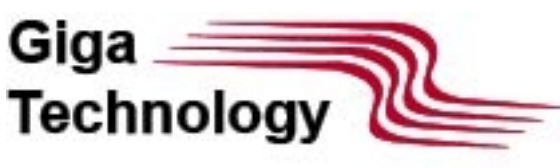

#### 7.27 SETTING TUNING STEP RESOLUTION

This function changes tuning step size resolution. To change tuning step press "FREQU and using rotary encoder step up or down to desired step size, step size displays in whi frequency display. Selecting done by clicking "FREQUENCY" knob push button. Tuning s paired with modulation type, i.e. each mode's step can be unique (stored in memory).

#### 7.28 HF PREAMPLIFIER GAIN COMPENSATION IN S-METER MODE

This function changes gain coefficient for HF preamplifier in S-meter mode. To set HF p gain coefficient enter "HARD" menu select "PRE Gain" and using "VOLUME" control set preamplifier, setting gain value to "zero" bypasses gain compensation (default value: 1

#### 7.29 TONE SIGNAL VOLUME CONTROL

This function changes audio tone volume. To change audio tone volume enter "HARD" "BEEP LVL" and using "VOLUME" control set desired level.

## 7.30CHANGING S-METER SCALE DISPLAY

This function changes S-meter display scale. To change scale enter "HARD" menu select and using "VOLUME" control set desired value, SNR value corresponds to signal to nois in dBm.

# 7.31 S-METER CORRECTIONS

This function changes correction factor for S-meter. To change S-meter correction factor "HARD" menu and select "Sm correct" and using "VOLUME" control set to desired valu setup, provide signal with known precision level to receiver input and with "VOLUME" correction value to match signal level, S-meter scale must be in dBm.

#### 7.32 IDLE TIMER

This function sets timeout for user inactivity, once expired device turns itself off. To ena function enter "HARD" menu select "Activity timer" and using "VOLUME" control set tir parameter in minutes, "zero" disables function

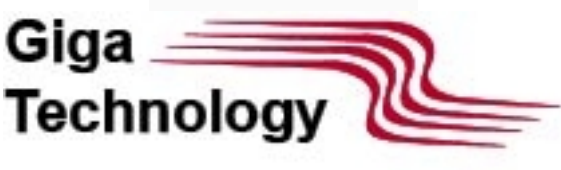

#### 7.33 SPECTRUM FILL

This function changes spectrum fill type, two options available:

- Line-only, no-fill;
- Line and fill;

To select fill type enter "VISUAL" menu select "FFT fill" and toggle between "Disabled" "Enabled", no-fill/ fill respectively.

# 7.34 DC OFFSET COMPENSATION

This function enables DC-offset compensation for receiver front-end DAC. To enable DC compensation enter "VISUAL" menu select "DC reject" and using "VOLUME" control sel to subtract. This function requires for proper full-scale utilization of DAC. Real-time DC-displayed at 0Hz on spectrum graph, DC-value from FFT calculation. DC-offset compense not affect receiver reception.

DC-offset value sets from optimal spectrum looks, value should be in range from zero u DC value on spectrum (with offset at "zero"), setting higher values excessively trims lo frequencies on displayed spectrum.

# 7.35 DISABLING SPECTRUM AND WATERFALL

This function disables spectrum and waterfall display to reduce interference. When spe waterfall display disabled LCD displays updates only when there is a change of GUI, the interference from high frequency switching associated with image rendering.

To disable spectrum and waterfall display enter "VISUAL" menu select "View Pan&Wtf" Enable/Disable. Enabled – spectrum and waterfall enabled; Disabled- spectrum and wat disabled; this function also changes S-meter display, updates on settings change only.

# 7.36 BANDPASS FILTER SETTINGS

This function sets bandpass filter and filter parameters. There are three predefined spa filters:

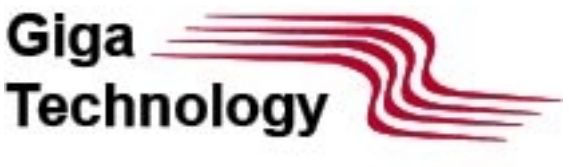

- Narrow;
- Normal;
- Wide;

This function sets by clicking "VOLUME" control's push button and selecting "FLT" optic rotary encoder ("VOLUME") to select desired filter. Function also sets from "AUDIO" me "Filter" option using "VOLUME" control.

Span value and frequency cutoff values edited over "AUDIO" menu under "Low freq" a freq" respectfully for each filter with "VOLUME" control.

In CW-mode same three filters parameters are as different:

- Pitch center frequency (mean(f1, f2));
- Width -pass band;

To set CW-mode filter parameters enter "AUDIO" menu select "Pitch" or "Width" optior "VOLUME" control set desired value.

# 7.37 SELECTING MODE AND DETECTION TYPES

Receiver supports the following modulation types:

- SSB(USB/LSB);
- CW telegraph manipulation in USB and LSB;
- DSB;
- NFM;
- WFM;

To select SSB type, enter "MODE" menu select "USB" or "LSB" and set desired type.

To select CW type, enter "MODE" menu select "CW" option and using "USB" or "LSB" s type.

To select DSB type, enter "MODE" menu select "DSB" option and using "USB" or "LSB" type.

To select AM type, enter "MODE" select "AM" option and using "MAG" (classic amplitude "SAM" (synchronized amplitude detector), "SAMU" (synchronized amplitude detector w

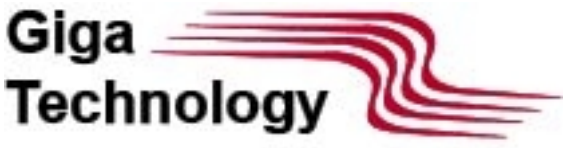

side band) or "SAML" (synchronized amplitude detector with lower side band) select detector type. To select demodulator type, enter "MODE" menu select "AM det". To select NFM type, enter "MODE" menu click on NFM type. To select WFM type, enter "MODE" menu click on WFM type.

# 7.38 VINTAGE RETRO SCALE

Receiver comes with custom retro interface for WFM-mode, a reminder from old days of tubes/transistors radios from the past. Retro scales supported for FM mode only. Note: only activates if current frequency is within localized FM-range, European (87.5-108 MH (75.1-94.9MHz).

To activate vintage retro scale to main screen, click and hold in display center above m until retro scale shows up.

| SQL NB NR        | AGC AN1 | +20+30 SNR<br>36 |                |               |          |
|------------------|---------|------------------|----------------|---------------|----------|
| MY LOCA          | TION 1  | [32]             | 94.3           |               | 18:47:54 |
| MHz 91           | 0 • • • | 95               | 100            | 105           | NR1Z     |
| 89.6             | 93.0    | 5                | 98.1           | 102.6         | 107.5    |
| 88.9             | 93.1    | 97               | .7 101         | .3            | 106.9    |
| 88.8             | 92.4    | 96.4             | 100.6          |               | 106.8    |
| 87.9             | 91.5    | 96.3             | 99.7           | 1             | 06.0     |
| A DESCRIPTION OF | 91.4    | 95.8             | 98.8           | 105           | 5.5      |
| Constant of the  | 91.0    | 94.8             | 98.3           | 104.6         |          |
| 90               | .2 8    | 4.3              | 98.2           | 103.4         |          |
| 1 1 1 1 1        |         | vnamić Retro     | Scale v 1.2 ba | ndi: CCIR i i |          |
| HARD             | AUDIO   | VISUAL           | NR             | MODE          | BAND     |

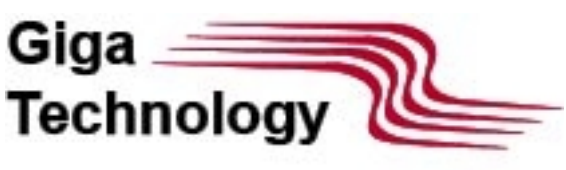

| SQ<br>S | SQL     NB     NR     AGC     ANT     PRE     WFM     ATT 0     VOL 78     FLT WIDE     G0872       S     1     3     5     7     9     +10     +20     +30     SNR     50     KHz     1     1     50     KHz     1     1     50     KHz     1     1     1     1     1     1     1     1     1     1     1     1     1     1     1     1     1     1     1     1     1     1     1     1     1     1     1     1     1     1     1     1     1     1     1     1     1     1     1     1     1     1     1     1     1     1     1     1     1     1     1     1     1     1     1     1     1     1     1     1     1     1     1     1     1     1     1     1     1     1     1     1 <t< th=""></t<> |           |        |   |    |           |       |  |  |  |  |
|---------|----------------------------------------------------------------------------------------------------|-----------|--------|---|----|-----------|-------|--|--|--|--|
|         | USER SCALE EDITOR: MY LOCATION 1 [32]                                                                                                    |           |        |   |    |           |       |  |  |  |  |
|         | ADE                                                                                                    | D/EDIT ST | ATION  |   | L  | OAD PRE   | SET   |  |  |  |  |
|         | R                                                                                                    | ENAME SC  | ALE    |   | AL | JTO SEARC | CHING |  |  |  |  |
|         | C                                                                                                    | LEAR SC   | ALE    |   |    | EXIT      |       |  |  |  |  |
|         | SWI                                                                                                    | TCH USER  | SCALE  |   | C  | HANGE CO  | LOR   |  |  |  |  |
| ŀ       | IARD                                                                                                    | AUDIO     | VISUAL | N | R  | MODE      | BAND  |  |  |  |  |

Retro scale interface features:

Retro style display:

Add radio stations with custom names, user editable:

Customize scale color:

Recall stations from memory;

Edit, save and load custom lists, two user customizable lists;

Station's auto search;

To enter retro scale editing mode, click in the middle of the screen and frequency displ Retro scale menu has the following options:

ADD/EDIT STATION - add new station to the list, edit new name, remove from list; Once menu items let user: adjust frequency, both ways; enter custom name using "VOLUME" chars, cannot go back to frequency tuning from here(only save and edit, or delete and save new name and exit upon clicking "SAVE AND EXIT"; save station and continue sea upon clicking "SAVE AND CONTINUE"; delete station – "DELETE STATION"; exit current menu – "CANCEL"; adding stations without manually typing, just tune up and add by cl "SAVE AND CONTINUE" or "SAVE AND EXIT"; if search complete, in both cases station" abbreviated as number and MHz, i.e."87.5" for 87.5MHz, makes it's simple and easy to identify/search(alternative to mode described in 7.40);

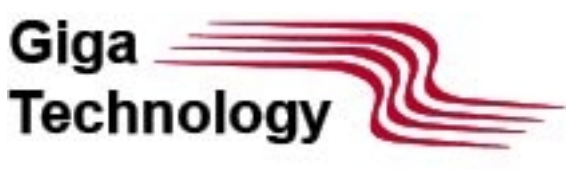

RENAME SCALE - enter/edit current scale name, associated with loaded station list; Or new menu items let user: enter or edit scale name using "FREQUENCY" encoder for cha clear entered scale name – "CLEAR NAME";

CLEAR SCALE - delete retro scale data from memory; Clicking on this button of warning message with two buttons "CLEAR" and "CANCEL"; "CLEAR" button erases ret from memory and returns to retro scale top menu, setting current scale with "empty" r default station name as "MY LOCATION" 1 or 2 based on origin ; "CANCEL" button return retro scale top menu, data preserved;

SWITCH USER SCALE - to switch between 2 user lists; clicking this button switches fro list to another; This function can be useful to quickly change one radio stations list to a "home-office", "home-travel...);

LOAD PRESET - to load desirable preset; Clicking this button opens up warning that or retro scale data will be lost and replaced with one from memory;

CHANGE COLOR - to select scale color; each of custom stations lists can be colored ind Clicking this button opens new menu items: Color box, Cancel button, SAVE COLOR AN Select desired color and "SAVE COLOR AND EXIT"; CANCEL to return to retro scale top custom color saved;

CANCEL - to exit retro scale menu to receiver top menu;

AUTOSEARCHING- to automatically search and save radio stations. Check for function d 7.40;

While in retro scale mode, user can advance tuner frequency by 50 kHz or jump from s To jump from one station to next use "FREQUENCY" encoder until text "NEXT" appears step size.

#### 7.39 FM-STATIONS SCAN MODE

This function performs radio stations scan in FM mode. To initiate scan mode, enter vin scale menu select "AUTO SEARCHING" -> pressing this button starts retro scale menu.

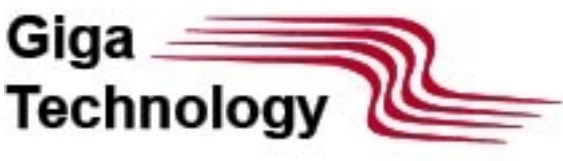

| SQL NB<br>S 1 3                                             | IR AGC AN | IT PRE WFM<br>0 +20 +30 SNR<br>55 |    | 010 FLTW |      |  |  |  |  |
|-------------------------------------------------------------|-----------|-----------------------------------|----|----------|------|--|--|--|--|
| AUTO SEARCHING: MY LOCATION 1 [01]                          |           |                                   |    |          |      |  |  |  |  |
|                                                             |           |                                   |    |          |      |  |  |  |  |
| PILOT-TONE<br>DETECTED CANCEL AND EXIT<br>SAVE SCALE & EXIT |           |                                   |    |          |      |  |  |  |  |
| HARD                                                        | AUDIO     | VISUAL                            | NR | MODE     | BAND |  |  |  |  |

When the auto search is finished, a new window will open containing the buttons:

- CANCEL AND EXIT - to cancel the autosearch results and exit to the retro scale menu;

- SAVE SCALE & EXIT - to save the results of autosearch and exit to the retro scale men Only FM-stations with strong signal for stereo decoding appended to the list by auto se function. For the auto search to work, you must turn on the headphones as an audio of the WFM stereo parameter in the AUDIO menu.

In areas with poor reception, use option 'ADD/EDIT STATION' p.7.39.1, and use manual tuning for selecting and adding station to the list with 'SAVE SND CONTINUE' button an with auto search. New station appended to the list with new name based on frequency 'MHz' abbreviation. Adding and deleting stations from the list, done after search complesaved. Both auto search and manual are equally effective and easy to use, no real advaversus another.

# 7.40 SETTING FREQUENCY MANUALLY

Radio receiver allows setting frequency manually.

To set desired frequency:

- Tap on frequency's digital display, top right corner;
- Enter desired value in Hz, kHz or MHz;

To exit frequency-editing menu, tap on frequency's digital display again.

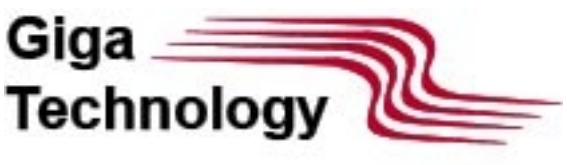

#### 7.41 Auto NOTCH FILTER

This function allows you to remove an interfering tone-type signal from the received sig function can only be used when receiving in USB, LSB mode. To enable the function, go AUDIO menu and press the ANF button.

#### 7.42 Pseudostereo

This function allows you to create a surround sound effect. The use of this function is pushed using all types of modulation, except for WFM, and only when listening to headphones.

# 7.43 Function PGA BST

This function allows you to create a surround sound effect. The use of this function is pushed using all types of modulation, except for WFM, and only when listening to headphones.

# 7.44 Changing frequency of display

This function is available only in Malachite-DSP2, is experimental and affects only the fit the display in WFM mode. To work with this function, you need to remove the rear cover receiver and set switch 3 on the DIP SWITCH on the printed circuit board to position: - OFF - for reduced frequency;

- ON - for increased frequency.

# 7.44 Management of users equipment

This function is currently only available in Malachite-DSP1, it allows you to control addit equipment (for example, a Bluetooth module) using a logic discrete signal. A logic sign generated on pin number 8 of the connector (in accordance with the diagram in section for connecting an additional board. Logic 0 corresponds to voltage 0V, logical 1 corresp voltage 3.3V.

To control logic signals, go to the HARD menu and press the User funct button. Enabled corresponds to logical 1, Disabled state corresponds to logical 0.

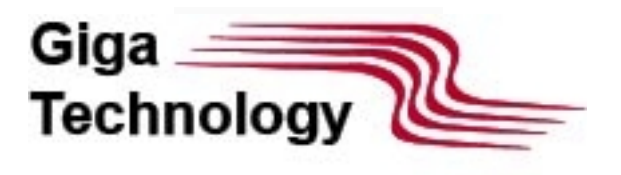

#### **8 SOFTWARE UPDATE**

The firmware of the receivers is carried out in accordance with the video instructions:

- for Malachite-DSP1 https://www.youtube.com/watch?v=4SF-XynJvMs
- for Malachite-DSP2 https://www.youtube.com/watch?v=3RMuSRu4kuA

# 9 ACCESSORY BOARD INSTALLATION

This section is relevant only for Malachite-DSP1. Accessory board pinout and description:

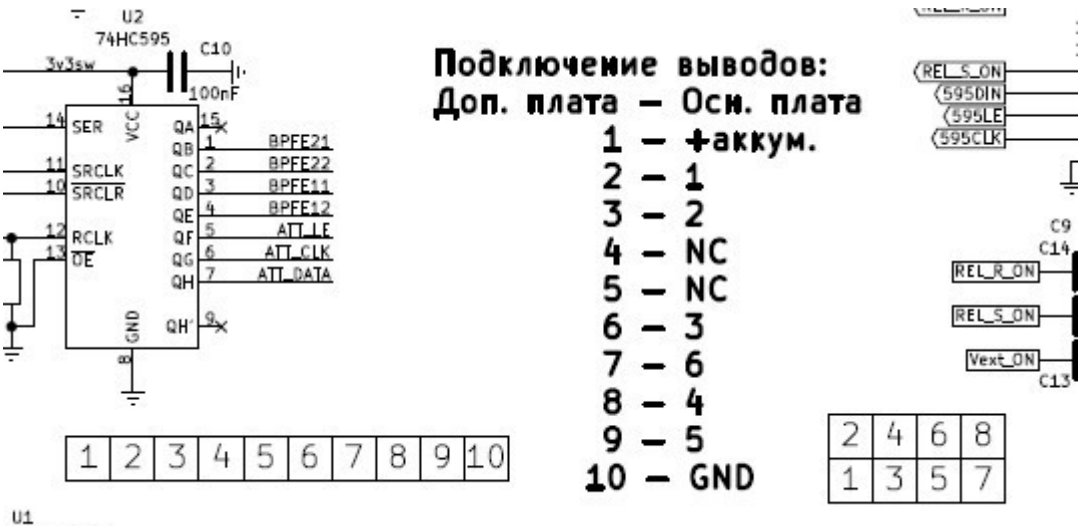

U1 M33R\_S0T23

Pin designation follows the PCB placement inside radio receiver enclosure, check pictur

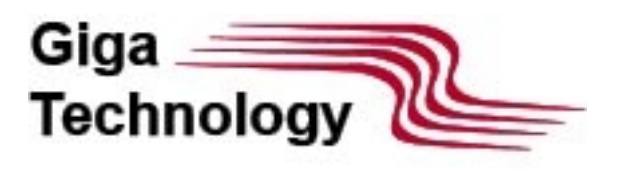

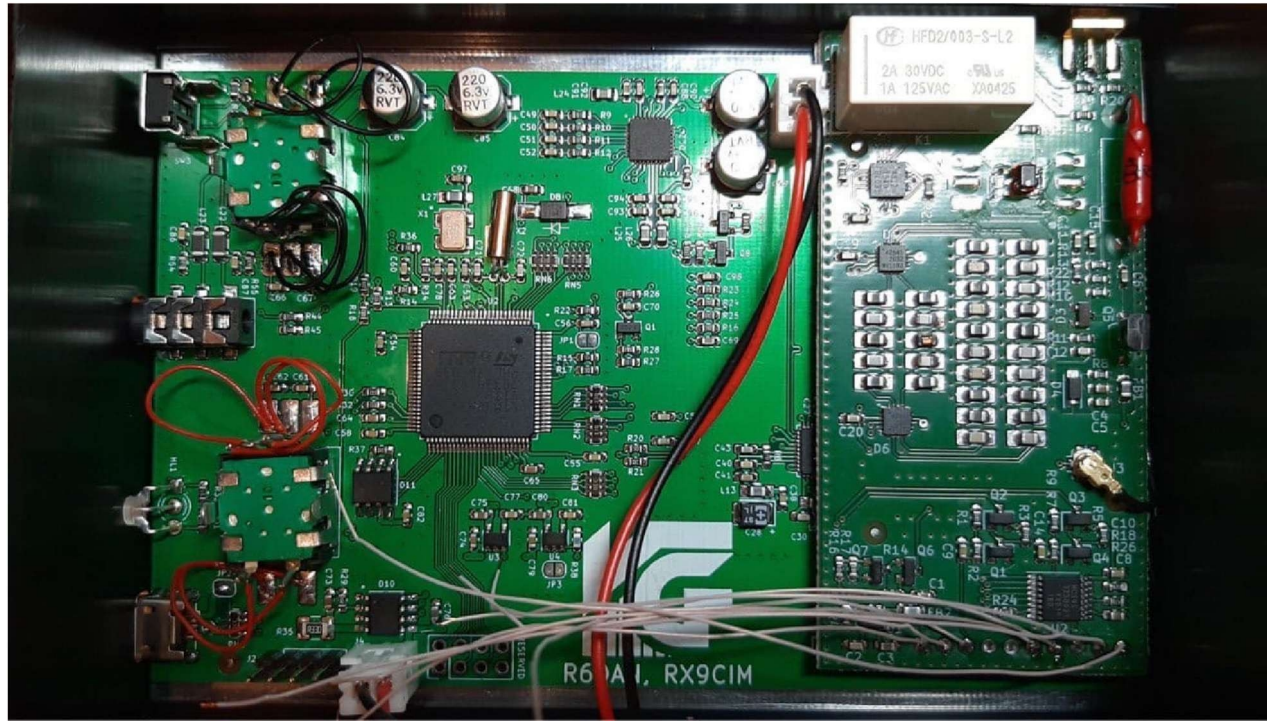

Board power supply can be provided from battery directly or from pcb's power pla example power, can be sourced from capacitor C76 located close to battery connector side is ground ('GND'), bottom is positive ('+').

#### **10 MEASURED RADIO RECEIVER SENSITIVITY**

Sensitivity, dBm, SSB, dF=300-800Hz, S/N=10dB, Input 50 Ohm, optional board is pres OFF

RF RF RFGAIN=0, RF GAIN=10RF GAIN=20, frequency GAIN=0 GAIN=20 PRE=ENPRE=EN PRE=EN100000 -97 -96 -92 -92 -94 1000000 -109 -111 -121 -120 -120 5000000 -109 -114 -121 -127 -128 10000000 -110 -123 -125 -125 15000000 -115 -121 -121 -121 -121 20000000 -117 -121 -123 -125 -12 30000000 -111 -113 -115 -116 -117 50000000 -115 -112 -109 -107 -115 70000000 -12 121 -127 -125 -127 9000000 -120 -125 -128 -128 -127

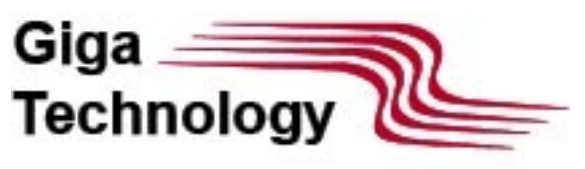

| 10000000-119      | -123        | -124        | -127                   | -126                 |      |
|-------------------|-------------|-------------|------------------------|----------------------|------|
| 12000000-118      | -113        | -117        | -116                   | -113                 |      |
| 14000000-108      | -124        | -130        | -128                   | -130                 |      |
| 14500000-110      | -125 -130   | -130 -130   | 150000000 -104 -122    | 2 -130 -130 -        |      |
| 127               |             |             |                        |                      |      |
| 17000000 -112     | -124 -126 - | 130 -129 20 | 0000000 -120 -121 -12  | 7 -128 -127 24000000 | ) -1 |
| -108 -117 -117 -3 | 114         |             |                        |                      |      |
| 41000000-106      | -109        | -109        | -109                   | -109                 |      |
| 43000000 -116     | -116 -118   | -118 -117   | 44000000 -11714 -115   | 5 -116 -115          |      |
| 5000000 -96,5     | -108 -111   | -114 -112   | 6000000 -117 -119      | 9 -124 -126          |      |
| -124 80000        | 000 -114    | -121 -123   | -126 -122              |                      |      |
| 11000000 -98 -    | 105 -109 -1 | 13 -111 120 | 0000000 -103 -106 -110 | 0 -112 -112          |      |
| 15000000-108      | -114        | -113        | -116                   | -117                 |      |
| 19000000 -101     | -106        | -98         | -103                   | -104                 |      |
|                   |             |             |                        |                      |      |

With Regards, team MALAHITEAM.